# 通过智能网络应用(SNA)配置设备授权控制 (DAC)管理

## 目标

智能网络应用(SNA)系统显示网络拓扑概述,包括设备和流量的详细监控信息。SNA允许全局 查看和修改网络中所有受支持设备上的配置。

SNA具有一种称为设备授权控制(DAC)的功能,允许您配置网络中的授权客户端设备列表。 DAC在网络中的SNA设备上激活802.1X功能,并且可以在其中一个SNA设备上配置嵌入式远 程身份验证拨入用户服务(RADIUS)或RADIUS主机服务器。DAC通过介质访问控制(MAC)身 份验证完成。

本文提供了如何通过SNA配置DAC管理的说明。

# 适用设备

- Sx350 系列
- SG350X 系列
- Sx550X 系列

**注意:**当Sx250系列的设备连接到网络时,它们可以提供SNA信息,但SNA无法从这些设备启 动。

## 软件版本

• 2.2.5.68

# DAC工作流程

您可以通过以下步骤配置DAC管理:

- <u>激活DAC</u>
- 配置RADIUS服务器和客户端
- <u>DAC列表管理</u>

## <u>激活DAC</u>

要访问并激活DAC,请执行以下步骤:

步骤1.单击SNA页左上角的Options菜单以显示可用选项。

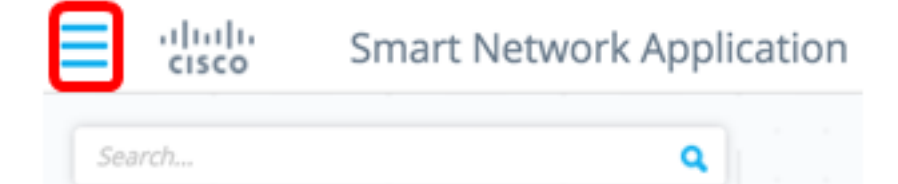

#### 步骤2.选择"编辑DAC模式"。

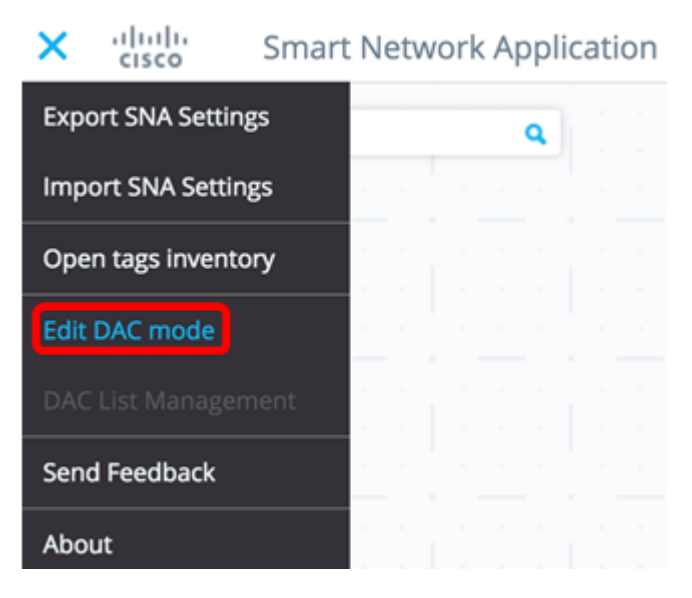

DAC编辑模式现在已激活。您应该看到拓扑图下方的蓝色帧和屏幕底部的控制面板。

DAC Edit Mode Apply ( Exit

步骤3.(可选)要退出DAC编辑模式,请单击"退出"按钮。

### 配置RADIUS服务器和客户端

步骤1.在"拓扑"视图中,选择SNA设备之一,然后单击其"选项"菜单。

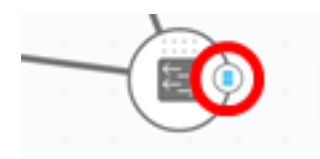

步骤2.单击+ Set as DAC server。

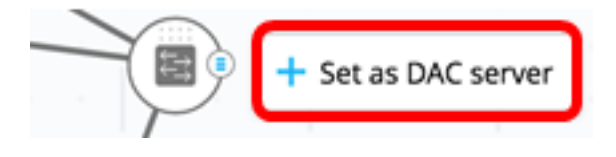

步骤3.如果设备有多个IP地址,请选择其中一个地址作为DAC使用的地址。在本例中 ,192.168.1.127 |选择静态。

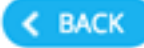

# Select IP Address

## switche6f4d3 / fec0::42a6:e8ff:fee6:f4d3

IP ADDRESS

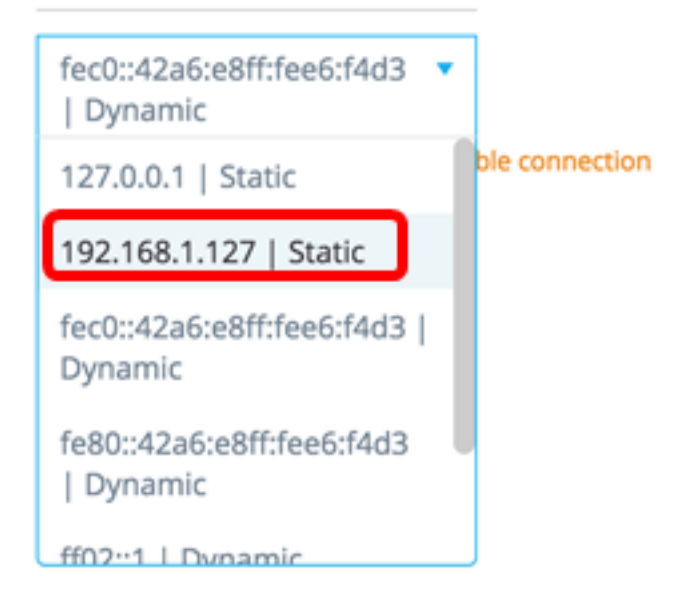

**注意:**地址列表指示IP接口是静态接口还是动态接口。系统将警告您,选择动态IP可能导致连 接不稳定。

# Select IP Address

switche6f4d3 / fec0::42a6:e8ff:fee6:f4d3

IP ADDRESS

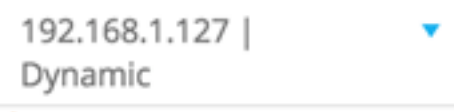

A Dynamic ip might cause an unstable connection

DONE

步骤4.单击"完**成"**。

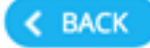

# Select IP Address

### switche6f4d3 / fec0::42a6:e8ff:fee6:f4d3

IP ADDRESS

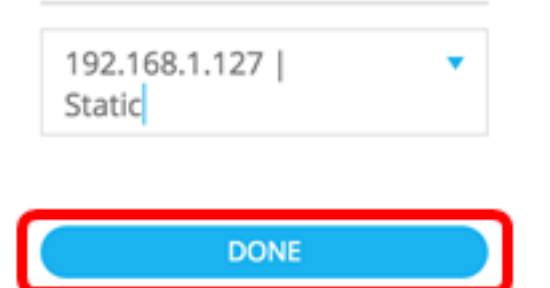

**注意:**编辑现有DAC服务器时,会预先选择其客户端当前使用的地址。

DAC RADIUS服务器在拓扑视图中以实体突出显示。

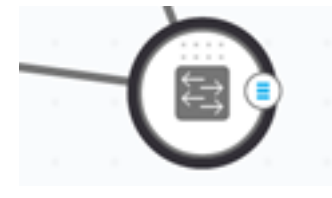

步骤5.选择SNA设备之一,然后单击其"选项"菜单。

**注意**:如果未选择客户端,您将无法应用设置。

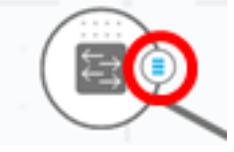

如果交换机已经是DAC RADIUS服务器的客户端,则其IP地址在RADIUS服务器的NAS表中,而RADIUS服务器在其RADIUS服务器表中配置了使用类型802.1X或全部为优先级0。此交换机已预先选择。

如果选择客户端(已为802.1X配置RADIUS服务器,而不是之前选择的服务器),则系统会通 知您,程序将中断现有RADIUS服务器操作。

如果选择客户端,该客户端的优先级为0(而不是先前选择的服务器)为802.1X配置了 RADIUS服务器,则会显示错误消息,且此客户端上未配置DAC。

步骤6.单击+ Set as client(设置为客户端)。

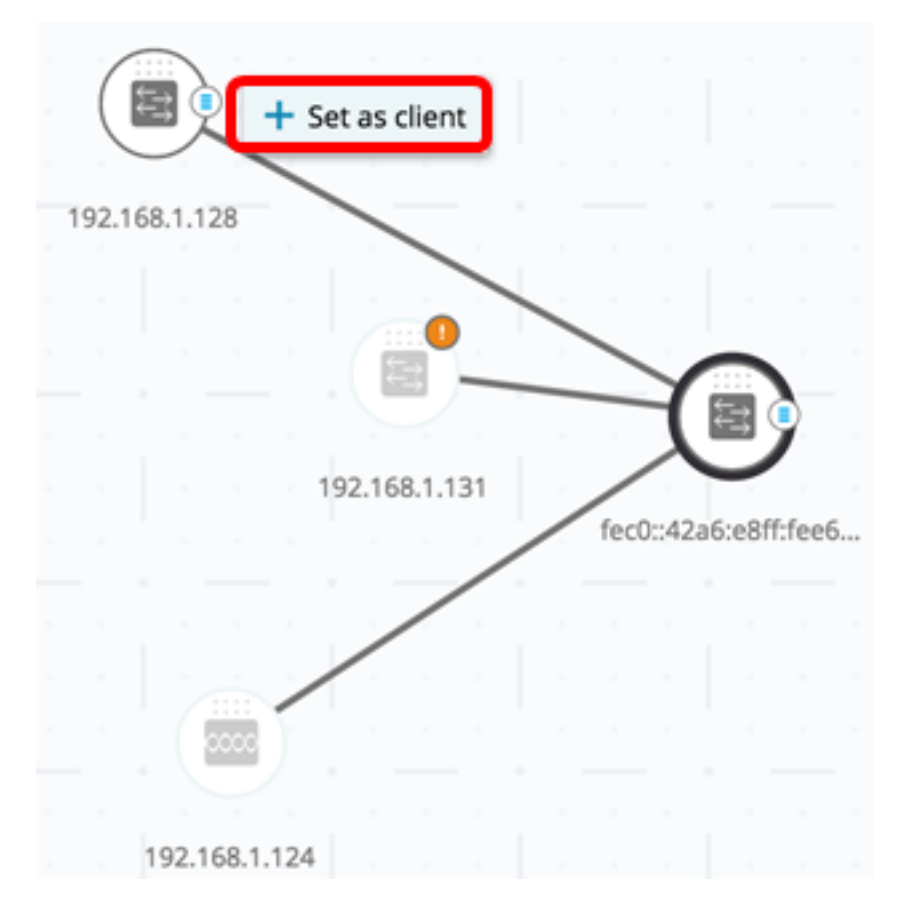

步骤7.选中客户端交换机端口或端口的复选框以应用802.1X身份验证。 注意:在本示例中,检查GE1/1、GE1/2、GE1/3和GE1/4端口。

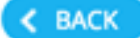

# Select Client Ports

switche6fa9f / 192.168.1.128

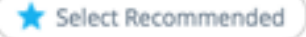

|   | PORT  | SWITCHPORT MODE | DESCRIPTION | RECOMMENDED |
|---|-------|-----------------|-------------|-------------|
| • | GE1/1 | trunk           |             |             |
|   | GE1/2 | access          |             | *           |
| • | GE1/3 | access          |             | *           |
| • | GE1/4 | access          |             | *           |
|   | GE1/5 | trunk           |             | *           |

**注意**:SNA建议列出所有边缘端口或未知连接到其他交换机或云的所有端口。 步骤8.(可选)单击Select Recommended(选**择建议**)按钮以检查所有推荐端口。 步骤9.单击"完**成"**。DAC RADIUS客户端在拓扑视图中以虚蓝突出显示。

| ſ | 6     |         |    |               |        |       |    |    | 10   |        | 1 12   |      |   |
|---|-------|---------|----|---------------|--------|-------|----|----|------|--------|--------|------|---|
| l | 9     |         |    |               |        |       |    |    |      | 2.100  | 1.12   |      |   |
| 1 | 92.16 | 58.1.12 | 28 |               |        |       |    |    |      |        | 1.     |      |   |
|   |       |         |    |               |        | 0     |    |    | -    |        |        |      |   |
|   |       |         |    |               |        | 3     | -  | -  | -    | Y      |        |      |   |
|   |       |         |    |               | 192.16 | 8.1.1 | 31 |    | fac  | 0      | 61098  | Haaf |   |
|   |       |         |    |               |        |       |    |    | Tec  | U::4za | 6:6811 | reet | P |
|   |       |         |    |               |        |       |    |    |      |        |        |      |   |
|   |       |         |    |               |        |       |    |    |      |        |        |      |   |
|   |       |         |    |               |        |       |    |    |      |        |        |      |   |
|   |       |         |    |               |        |       |    |    |      |        |        |      |   |
|   |       |         |    |               |        |       |    |    |      |        |        |      |   |
|   |       |         |    |               |        |       |    |    |      |        |        |      |   |
|   |       |         |    |               |        |       |    |    |      |        |        |      |   |
|   |       |         |    | <b>-</b> - 14 |        |       |    |    |      |        |        | _    |   |
| 1 |       | D/      | ٩C | Edi           | it Mo  | bde   |    | ~^ | pply |        |        | Exit | ) |

步骤10.单击"**应用**"保存更改。

步骤11.输入DAC RADIUS服务器将用于网络上所有客户端的密钥字符串。

Apply

STEP 1 - Insert Keystring » STEP 2 - Review Changes » STEP 3 - Apply Changes

(i) Please notice: you must enter a manual keystring or choose the auto generated option

| Manual 🔵  | Auto Generated |
|-----------|----------------|
| Cisco1234 |                |

**注意:**在本例中,使用Cisco1234。

步骤12.(可选)将按钮切换为"自**动生成**",以使用自动生成的密钥字符串。

## Apply

STEP 1 - Insert Keystring » STEP 2 - Review Changes » STEP 3 - Apply Changes

(i) Please notice: you must enter a manual keystring or choose the auto generated option

Manual Auto Generated

An auto generated Keystring will be created by the system

### 步骤13.单击页面右上角的继续。

CONTINUE

### 步骤14.查看更改,然后单击"应用更改"。

| Ap  | ply                                                                                                    | ×                                                                   |  |
|-----|----------------------------------------------------------------------------------------------------|---------------------------------------------------------------------|--|
| STI | IP 1 - Insert Keystring > STEP 2 - Review Changes > STEP 3 - Apple - Apple | APPLY CHANGES                                                       |  |
|     | SWITCH                                                                                                    | ACTIONS                                                             |  |
|     | switche664d3<br>fec0c42a6ce8ff:fee6cf4d3                                                                                                    | Set radius server fec0:42a6x8ff;fee6cf4d3                           |  |
|     | switche6/a9f<br>192.168.1.128                                                                                                    | Add radius client 192.168.1.128 to server fec0::42a6ce8ff;fee6cf4d3 |  |
|     | switche5fa9f<br>192.168.1.128                                                                                                    | Set radius client for 192.168.1.128                                 |  |

步骤15.(可选)如果不想在配置文件中保存设置,请取消选中"保存到启动配置"复选框。

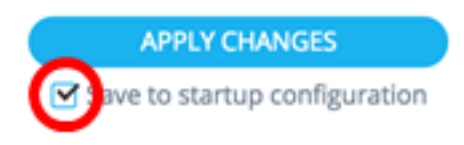

第16步。(可选)如果您使用的是只读帐户,系统可能会提示您输入凭据以继续。在"密码"字 段中输入*密码*,然后单**击提交**。

| opgrade Access Permission |                                                                                           |  |  |  |  |  |  |
|---------------------------|-------------------------------------------------------------------------------------------|--|--|--|--|--|--|
| Ð                         | SESSION IS IN READ ONLY MODE<br>Enter your password to upgrade<br>permission and continue |  |  |  |  |  |  |
| Username:<br>cisco        |                                                                                           |  |  |  |  |  |  |
| Password:                 |                                                                                           |  |  |  |  |  |  |
| SUBMIT                    |                                                                                           |  |  |  |  |  |  |

步骤17. Status列应包含绿色复选框,用于确认更改的成功应用。单击"完成"。

| Apply                                    |                                                                        |                                                    |
|------------------------------------------|------------------------------------------------------------------------|----------------------------------------------------|
| STEP 1 - Insert Keystring > S            | DONE Save to startup configuration                                     |                                                    |
| SWITCH                                   | ACTIONS                                                                | STATUS                                             |
| switche6/4d3<br>fec0:42a6:e8ff:fee6:f4d3 | 3 Set radius server fec0::42a6xe8ff;fee6;f4d3                          | Set radius server fec0::42a6x88ff;fee6x64d3 succee |
| switche6fa9f<br>192.168.1.128            | Add radius client 192.168.1.128 to server<br>fec0::42a6:e8ff:fee6:f4d3 | Add DAC client 192.168.1.128 to server fec0::42a6  |
| switche6fa9f<br>192.168.1.128            | Set radius client for 192.168.1.128                                    | DAC configuration for client 192.168.1.128 succeed |

配置DAC后,每当网络上通过启用DAC的RADIUS服务器拒绝新的非阻止列表设备时,系统会显示警报。系统将询问您是将此设备添加到授权设备的允许列表,还是将其发送到阻止列表,以便您不会再次收到警报。

当向用户通知新设备时,SNA提供设备的MAC地址和设备尝试访问网络的端口。

如果从非DAC RADIUS服务器的设备收到拒绝事件,则会忽略该消息,并且会忽略此设备在 接下来的20分钟内发出的所有其他消息。20分钟后,SNA再次检查设备是否是DAC RADIUS服务器。如果用户已添加到允许列表,则设备将添加到所有DAC服务器的DAC组。保 存此配置后,您可以选择是否立即将此设置保存到服务器的启动配置。默认情况下,此选项处 于选中状态。

在设备添加到允许列表之前,不允许其访问网络。只要DAC RADIUS服务器已定义且可访问 ,您可以随时查看和更改允许和阻止列表。要配置DAC列表管理,请跳至<u>DAC列表管理</u>。

应用DAC设置时,系统会显示一个报告,其中列出将应用于参与设备的操作。批准更改后 ,您可以决定是否应将设置额外复制到已配置设备的启动配置文件。最后,应用配置。 如果DAC配置流程的某些步骤丢失,报告将显示警告,以及设备处理的操作状态。

| 字段     | 价值                                                                                                    | 备注                                                 |
|--------|----------------------------------------------------------------------------------------------------|----------------------------------------------------|
| 设<br>备 | 设备标识符(主机名或IP地址)                                                                                                    |                                                    |
| 操作     | DAC服务器可能的操作:<br>• 启用RADIUS服务器<br>• 禁用RADIUS服务器<br>• 更新客户端列表<br>• 创建RADIUS服务器组<br>• 删除RADIUS服务器组<br>DAC客户端可能执行的操作:<br>• 添加RADIUS服务器连接<br>• 更新RADIUS服务器连接<br>• 更新RADIUS服务器连接<br>• 更新RADIUS服务器连接<br>• 更新RADIUS服务器连接<br>• 更新接口身份验证设置<br>• 更新接口主机和会话设置 | 每台设备可能(而且可能)出现多个操作。<br>每个操作都可以有自己的状态。              |
| 数言 土口  | DAC服务器可能出现的警告包括:<br>• 所选IP接口是动态的。<br>DAC客户端可能出现的警告包括:<br>• 设备已是不同RADIUS服务器的客户<br>端。<br>• 未选择端口。                                                                                                    | 警告还包含指向DAC部分的链接,这些部分可以在其中处<br>理。<br>当出现警告时,可以应用更改。 |
| 状态     | • 待处理<br>• 成功<br>• 失败                                                                                                    | 当状态为故障时,系统会显示操作的错误消息。                              |

## **DAC列表管理**

添加客户端设备并选择其哪些端口要进行身份验证后,这些端口上检测到的所有未身份验证设 备都将添加到未身份验证设备列表中。

DAC支持以下设备列表:

- 允许列表 包含可进行身份验证的所有客户端的列表。
- •阻止列表 包含永远不能进行身份验证的客户端列表。

如果要对设备及其端口进行身份验证,则必须将其添加到允许列表。如果不希望对它们进行身份验证,则无需执行任何操作,因为默认情况下,它们将添加到阻止列表。

### <u>有关其他信息,请参阅词汇表。</u>

### 添加要允许的设备列表或阻止列表

要将设备添加到允许列表或阻止列表,请执行以下步骤:

步骤1.单击SNA页左上角的Options菜单以显示可用选项。

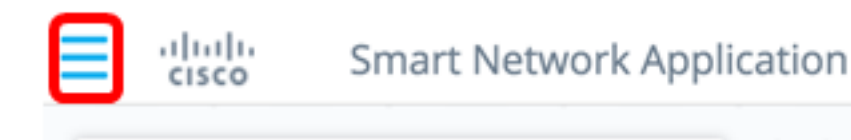

### 步骤2.选择DAC List Management。

Search ....

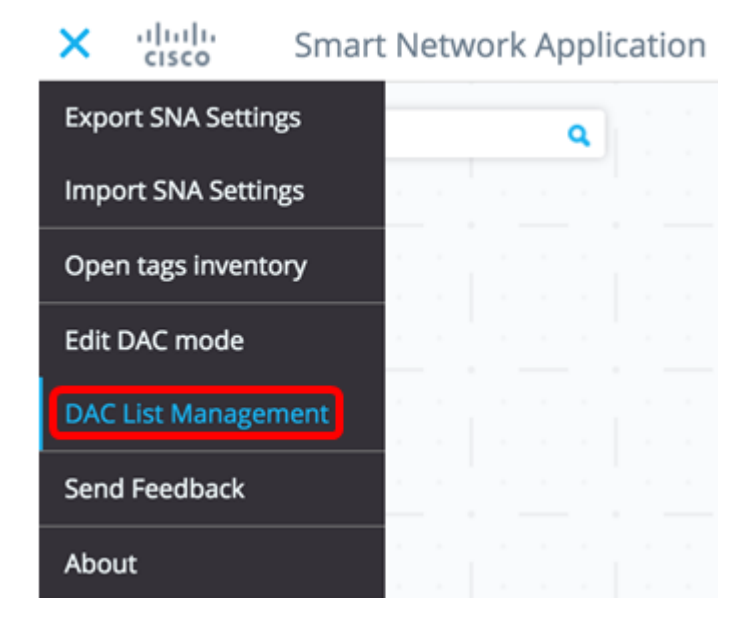

步骤3.单击UNAUTHENTICATED DEVICES**(未验证设**备)选项卡。此页面将显示所有未经身份 验证的设备的列表。

a

### DAC List Management

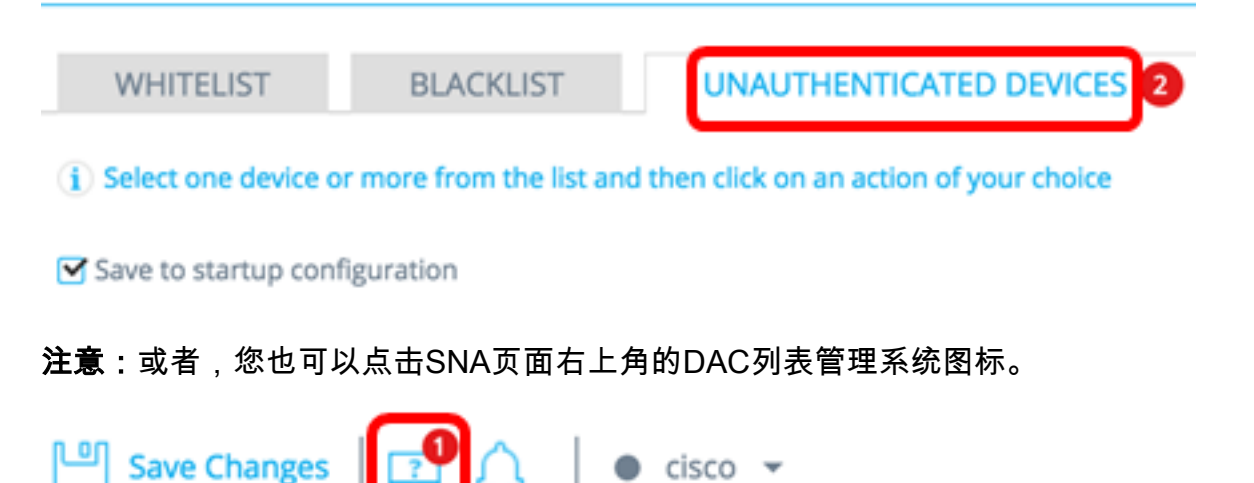

步骤4.(可选)选中要添加到允许列表的设备或设备的MAC地址旁的复选框,然后点击添加**到 允许列表**。

| DAC                  | DAC List Management                                                                               |                       |                      |                                    |         |  |  |  |  |
|----------------------|---------------------------------------------------------------------------------------------------|-----------------------|----------------------|------------------------------------|---------|--|--|--|--|
|                      | WHITELIST BL/                                                                                     | ACKLIST UNA           | UTHENTICATED DEVICES | 2                                  |         |  |  |  |  |
| ( <b>j</b> ) S       | $(\mathbf{i})$ Select one device or more from the list and then click on an action of your choice |                       |                      |                                    |         |  |  |  |  |
| 🗹 Sa                 | ave to startup configuration                                                                      | 1                     |                      |                                    |         |  |  |  |  |
| <ul> <li></li> </ul> | Add to Whitelist                                                                                  | d to Blacklist X Dism | iss                  |                                    |         |  |  |  |  |
|                      |                                                                                                   |                       |                      |                                    |         |  |  |  |  |
|                      | MAC ADDRESS                                                                                       | CONNECTING<br>SWITCH  | CONNECTING PORT      | LAST SEEN                          | STATUS  |  |  |  |  |
| G                    | 0C:27:24:1F:47:A8                                                                                 | 192.168.1.128         | gi1/0/3              | November 22nd<br>2016, 12:11:01 pm | Pending |  |  |  |  |
|                      | 0C:27:24:1F:47:A9                                                                                 | 192.168.1.128         | gi1/0/3              | November 22nd<br>2016, 12:08:11 pm | Pending |  |  |  |  |

步骤5.(可选)选中要添加到阻止列表的设备或设备的MAC地址旁的复选框,然后点击添加到 阻**止列表(Add to Block list**)。

#### DAC List Management WHITELIST BLACKLIST UNAUTHENTICATED DEVICES 1 (i) Select one device or more from the list and then click on an action of your choice Save to startup configuration Add to Whitelist Add to Blacklist × Dismiss MAC ADDRESS CONNECTING CONNECTING PORT LAST SEEN STATUS SWITCH . November 22nd 0C:27:24:1F:47:A9 192.168.1.128 gi1/0/3 Pending 2016, 12:15:12 pm November 22nd 0C:27:24:1F:47:A8 192.168.1.128 gi1/0/3 success 2016, 12:15:01 pm

步骤6.(可选)选中要关闭的设备或设备的MAC地址旁的复选框,然后单击Dismiss。

| DAC List Management                                                        |                            |                                  |                                    |         |  |  |  |  |  |
|----------------------------------------------------------------------------|----------------------------|----------------------------------|------------------------------------|---------|--|--|--|--|--|
| WHITELIST                                                                  | BLACKLIST                  | NAUTHENTICATED DEVICES           | 1                                  |         |  |  |  |  |  |
| (i) Select one device or more                                              | e from the list and then c | lick on an action of your choice |                                    |         |  |  |  |  |  |
| Save to startup configuration  Add to Whitelist  Add to Blacklist  Dismiss |                            |                                  |                                    |         |  |  |  |  |  |
| MAC ADDRESS                                                                | CONNECTING<br>SWITCH       | CONNECTING PORT                  | LAST SEEN                          | STATUS  |  |  |  |  |  |
| 00:41:D2:A0:FA:20                                                          | 192.168.1.128              | gi1/0/5                          | November 22nd<br>2016, 12:34:14 pm | Pending |  |  |  |  |  |

注意:在设备端口上输入的所有数据包都在RADIUS服务器上进行身份验证。

现在,您应该已将设备添加到"允许"列表或"阻止"列表。

## 管理允许列表或阻止列表上的设备

要管理允许或阻止列表,请相应地单**击"允许**列表**"或"阻**止列表"。

**DAC List Management** 

| \                                                                                                 | WHITELIST                                | BLACKLIST     | U | NAUTHENTICATED DEVICE | S     |  |  |
|---------------------------------------------------------------------------------------------------|------------------------------------------|---------------|---|-----------------------|-------|--|--|
| $(\mathbf{i})$ Select one device or more from the list and then click on an action of your choice |                                          |               |   |                       |       |  |  |
| 🗹 Sa                                                                                              | Save to startup configuration Add Device |               |   |                       |       |  |  |
| Remove from list                                                                                  |                                          |               |   | Enter MAC Address     | ADD + |  |  |
|                                                                                                   |                                          |               |   |                       |       |  |  |
|                                                                                                   | MAC ADDRESS                              | Search Device | ٩ | LAST                  | SEEN  |  |  |
|                                                                                                   | 00:41:D2:A0:FA:2                         | D             |   |                       |       |  |  |

您可以在这些页面中执行以下任务:

- •从列表中删除 此操作从列表中删除所选设备。
- •移动到阻止列表或移动到允许列表 此操作将所选设备移到指定列表。
- •添加设备 此操作通过输入设备的MAC地址并单击"添加+"按钮,将设备添加到阻止或允许**列** 表中。

• 使用MAC地址搜索设备 — 输入MAC地址,然后点击 **搜索** 🔍 按钮。

您现在应该已管理DAC列表上的设备。